## aeroqual

# Change internal temperature (AQM65 Only)

Written By: Tanya Taylor

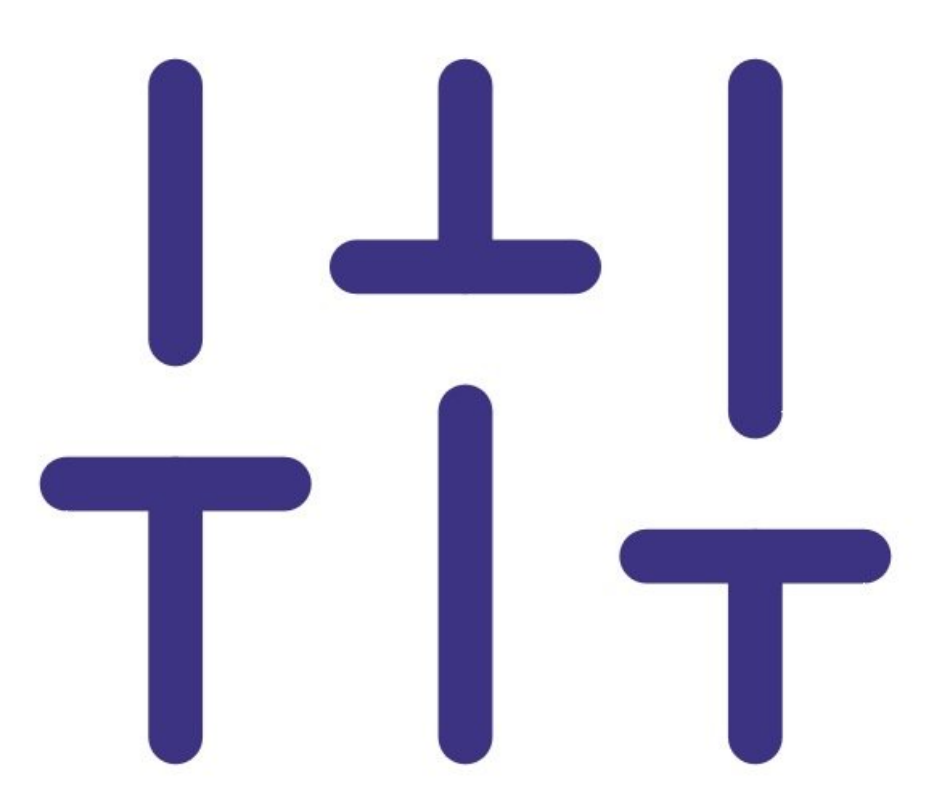

### INTRODUCTION

An internal temperature of 30 °C is suitable for most environments. For AQM 65s installed in extreme cold or extreme heat, the set point can be changed to reduce the power demand placed upon the thermal management system.

In climates which experience very cold winters and very hot summers, the AQM 65 can be operated in "summer mode temperature" (eg. +35 oC) and "winter mode temperature" (eg. +10 oC).

Changing the internal temperature significantly affects the accuracy of the sensor module readings and can lead to damage of the internal components. It is therefore important to contact Aeroqual technical support (support@aeroqual.com) before making a change. The internal temperature should be changed as few times as possible.

Note: If you change the internal temperature, you also need to perform a full gas calibration.

#### Step 1 — Get technical advice

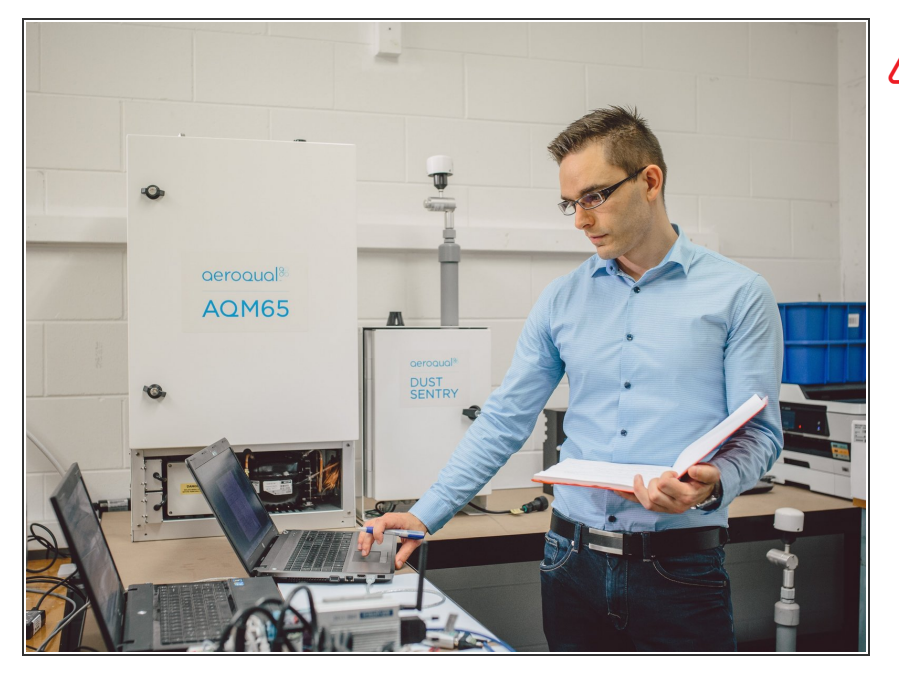

Contact <u>Technical Support</u> before changing the internal temperature set point on your monitor.

#### Step 2 — Enter service mode

| Normal operation |                        |                     |           |           |        |                                |                            |            |         |
|------------------|------------------------|---------------------|-----------|-----------|--------|--------------------------------|----------------------------|------------|---------|
| Calibration      | Manual se              | Manual service mode |           |           |        |                                |                            |            |         |
| History          |                        |                     |           |           |        |                                |                            |            |         |
| Manual Entry     | Calibratic             | n parar             | neters    |           |        |                                |                            |            |         |
| Manual Litty     |                        | NO2<br>ppb          | Ox<br>ppb | O3<br>ppb | O3 raw | PM2.5 raw<br>µg/m³             | PM2.5<br>µg/m <sup>3</sup> | TEMP<br>°C | RH<br>% |
|                  | Gain                   | 1.000               | 1.000     | 1.000     | 1.000  | 1.000                          | 1.000                      | 1.000      | 1.00    |
|                  | Offset                 | 0.0                 | 0.0       | 0.0       | 0.0    | 0.0                            | 0.0                        | 0.00       | 0.0     |
|                  | a                      | 1.100               |           | 2.550     |        |                                |                            |            |         |
|                  | b                      |                     |           | 1.870     |        |                                |                            |            |         |
|                  | Real time measurements |                     |           |           |        |                                |                            |            |         |
|                  | Time                   | NO2<br>ppb          | Ox<br>ppb | O3<br>ppb | O3 raw | PM2.5 raw<br>µg/m <sup>3</sup> | PM2.5<br>µg/m <sup>3</sup> | TEMP<br>°C | RH<br>% |
|                  | 11:42 a.m.             | 2.9                 | 29.6      | 24.2      | 23.7   | 1.7                            | 1.1                        | 15.74      | 86.8    |
|                  | 11:41 a.m.             | 2.8                 | 29.2      | 24.0      | 23.5   | 1.6                            | 1.0                        | 15.63      | 86.0    |
|                  | 11:40 a.m.             | 3.1                 | 29.7      | 24.2      | 23.8   | 1.9                            | 1.2                        | 15.60      | 86.6    |
|                  | 11:39 a.m.             | 3.6                 | 30.2      | 24.1      | 23.7   | 1.5                            | 1.0                        | 15.55      | 87.0    |
|                  | 11:38 a.m.             | 4.7                 | 30.4      | 23.4      | 23.0   | 1.3                            | 0.8                        | 15.48      | 87.0    |

 Enter service mode so any fluctuations in the data caused from this activity can be excluded from air quality reports.

#### Step 3 — Enter Diagnostics and Advanced

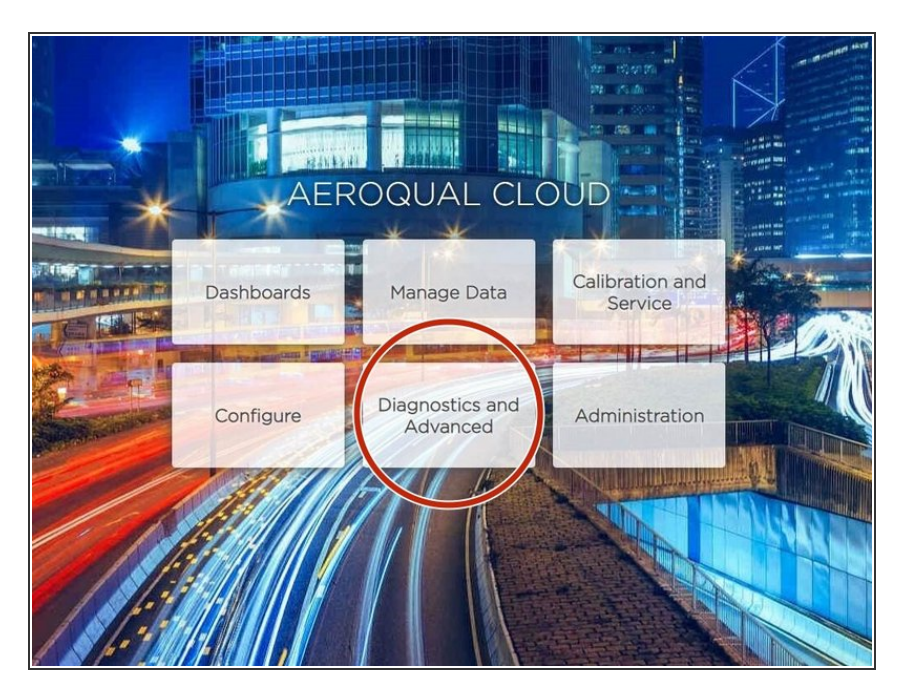

 From the Aeroqual Connect or Aeroqual Cloud home screen, click
Diagnostics and Advanced.

#### Step 4 — Change set point

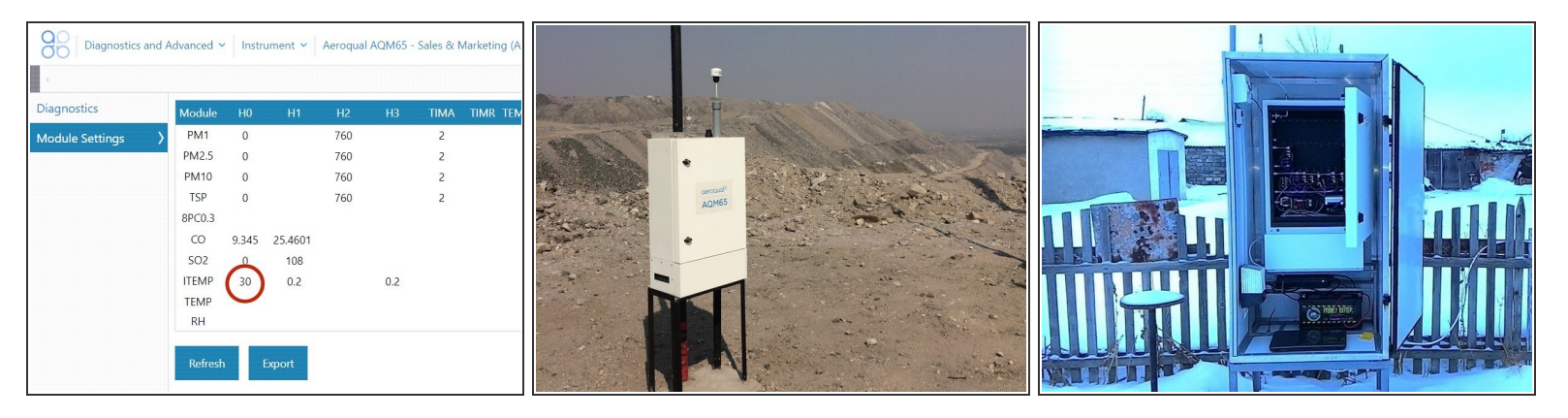

- (i) The internal temperature set point is controlled by the ITEMP H0 parameter.
- Select Module Settings from the side menu.
- Click the ITEMP H0 parameter and type over the existing value with the internal temperature you want to set.
  - (i) Set it above the maximum ambient dew point. For example, if the maximum dew point is 30 degrees, set the internal temperature between 35 to 40 oC to avoid water condensing in the sample lines.
- When the confirmation message displays, click **Save**.

#### Step 5 — Calibrate gas module

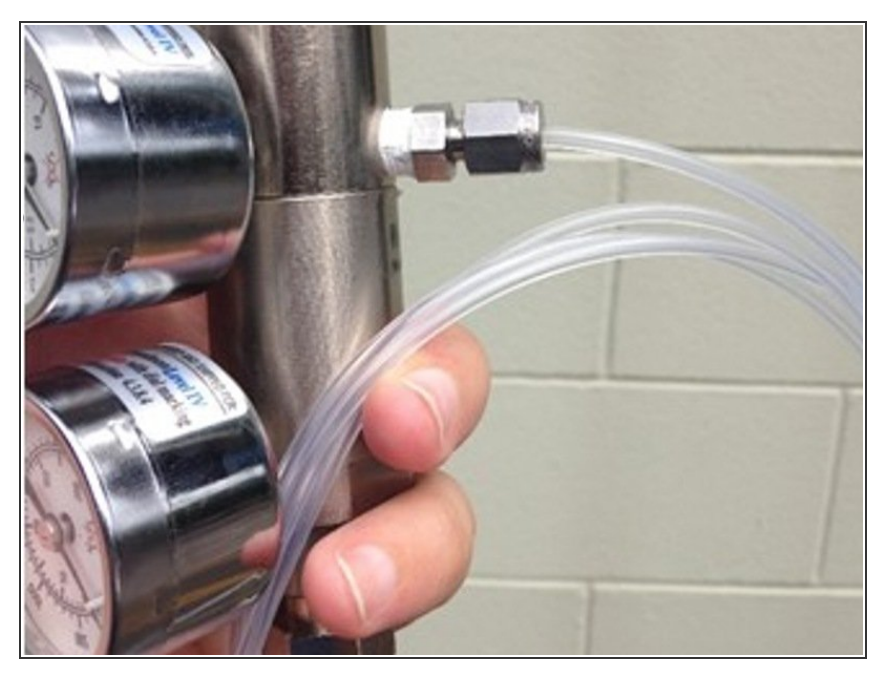

 Changing the internal temperature significantly affects the accuracy of the sensor module readings so you must <u>perform a full gas calibration</u>.

#### Step 6 — Enter Manage Data

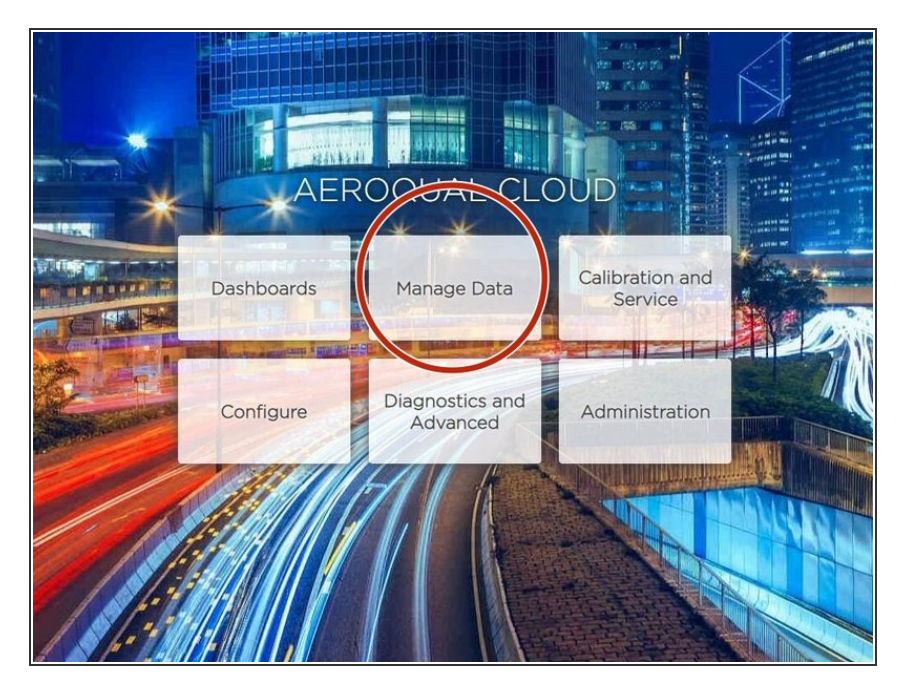

• To make sure the internal temperature is operating as expected, enter **Manage Data**.

#### Step 7 — Check temperature

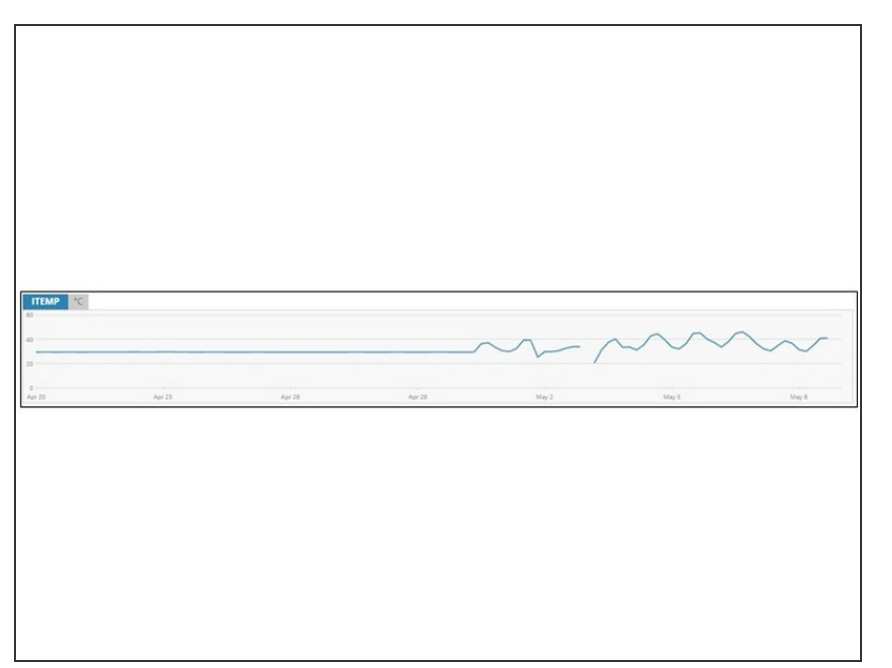

- Select **Charts** from the side menu.
- View the **ITEMP** chart to see if there is any instability in the thermal management system.

#### Step 8 — Thermal loss response

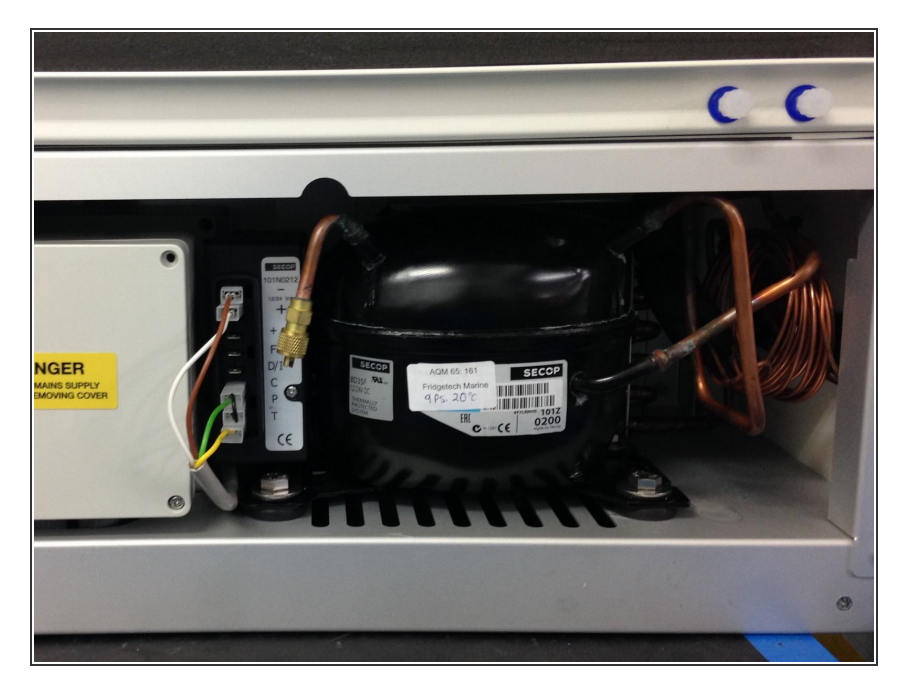

- If you notice instability in the thermal management system, <u>see this page</u> to troubleshoot.
- If the issue continues, contact <u>Technical Support</u> for advice.

#### Step 9 — Record in journal

| All journal types 💌    |                                                              |                                                       |  |  |  |  |  |
|------------------------|--------------------------------------------------------------|-------------------------------------------------------|--|--|--|--|--|
| Jser entry   Cloud use | - John Wagner                                                |                                                       |  |  |  |  |  |
| 1. Site Inspection:    | No new local emission sources                                | 2. Instrument inspection:                             |  |  |  |  |  |
|                        | Instrument in good condition                                 | Cooling fan operational                               |  |  |  |  |  |
|                        | No obstructions to monitoring equipment                      | PM and gas inlet secure                               |  |  |  |  |  |
| 8. Equipment:          |                                                              | Instrument has been running at stabl                  |  |  |  |  |  |
| Aeroqual Gas dilutio   | on calibrator: Aircal 1000                                   |                                                       |  |  |  |  |  |
| Aeroqual Ozone cal     | ibrator: AQM O3Cal                                           |                                                       |  |  |  |  |  |
| Aeroqual Flow meter    | r AQM R7                                                     | 4 Gas cylinders:                                      |  |  |  |  |  |
|                        |                                                              | CO 1000 ppm in Air (expiry Mar                        |  |  |  |  |  |
|                        |                                                              | SO2 20 ppm in Air (expiry Dece                        |  |  |  |  |  |
|                        |                                                              | NO2 20 ppm in Air (expiry Nove                        |  |  |  |  |  |
| 4. Flow rate check:    | Expected flow rate = 0.450 ml per min,                       |                                                       |  |  |  |  |  |
|                        | Measured flow rate = 0.452 ml per min                        | <ol><li>Open door and change gas inlet filt</li></ol> |  |  |  |  |  |
| Main inlet flow rate   | OK, individual module flow rates were not measured.          |                                                       |  |  |  |  |  |
| 6. Zero calibration    |                                                              |                                                       |  |  |  |  |  |
| All modules passed     | zero calibration, all modules were stable and all offsets we | ere within acceptable limits.                         |  |  |  |  |  |
| 7. Span Calibration    |                                                              |                                                       |  |  |  |  |  |
| CO @ 10.00 pm          | Module response was 8.95 ppm gain adjustment to 1.15         | 5 pass                                                |  |  |  |  |  |
| SO2 @ 0.2 ppm          | Module response was 0.210 ppm gain adjustment to 0.9         | 92 pass                                               |  |  |  |  |  |
| NO2 @ 0.2 ppm          | Module response was 0.090 ppm gain adjustment to 2.1         | 0 pass (module may need replacing soon contact A      |  |  |  |  |  |

- Record this service activity in the monitor's journal.
- Exit service mode.

For further support, contact <u>Technical Support</u>.